## MANUAL PARA INSTALADORES MATRICULADOS

GERENCIA COMERCIAL

- 1. ¿Cómo me registro en Atención Virtual para Matriculados (AVM)?
- 2. Navegación en AVM
- 3. Trámites que se gestionan por WhatsApp

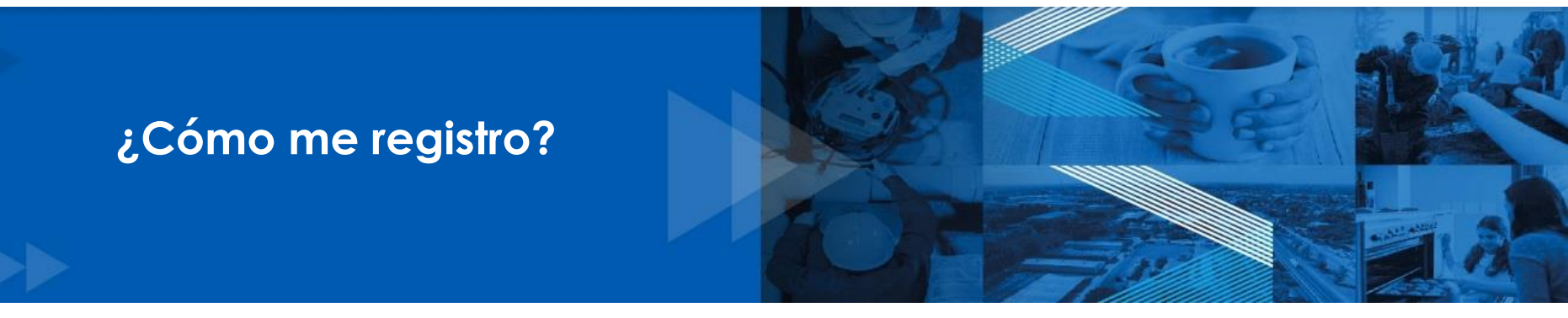

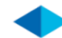

Ingresa a nuestra WEB https://avmregistro.micuenta.metrogas.com.ar/ y cliquea en la opción "Registrarse"

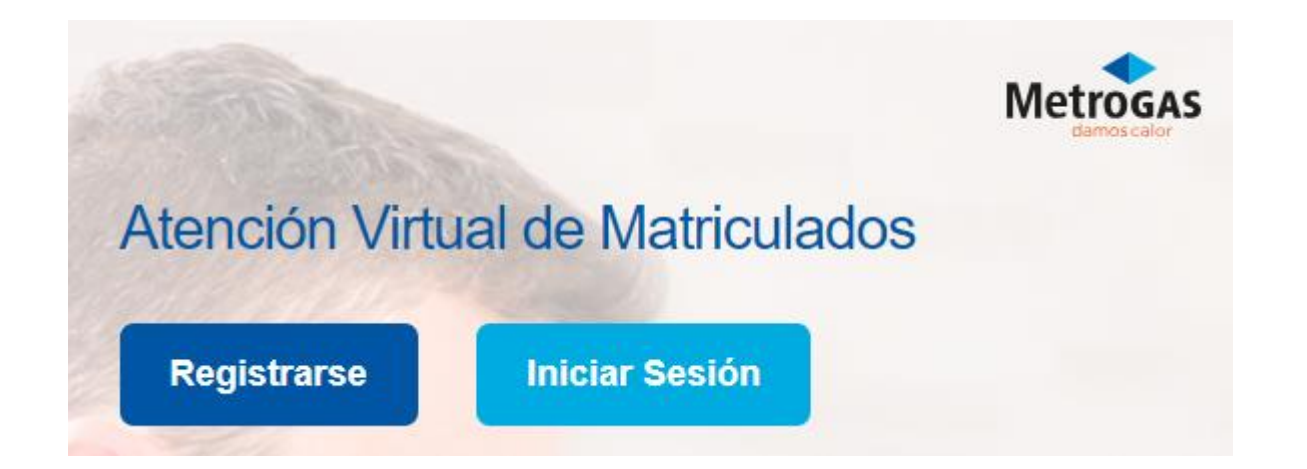

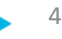

### ¿Cómo me registro?

- Completá todos tus datos y elegí una contraseña que recuerdes. ¡La vas a necesitar para cada ingreso!
- Luego lee y acepta los términos y condiciones y envia la solicitud.
- Deberás iniciar sesión para que te llegue un email a tu correo para finalizar con el registro.
- El email que recibas será para validar tu identidad, una vez que respondas las preguntas de seguridad, tendrás tu usuario creado!
- Ingresá nuevamente a la web colocando tu dirección de e-mail y contraseña elegida.

 Si ya tenes usuario de oficina virtual (comercial), podes vincular la misma cuenta con tu AVM.

### Crear una Cuenta Ingresá tu Email Email: Repetir Email: Repetir el Email Contraseña: Ingresá la contraseña Repetir Contraseña: Volvé a ingresar la contraseña Ingresá tu Número de Matrícula Nro de Matrícula: Ingresá tu Número de Documento Nro de Documento: Ingresá tu Fecha de Nacimiento Ē Fecha de Nacimiento (dd/mm/aaaa):

Consentimiento: Ver Terminos y Condiciones para el uso del Aplicativo

Acepto Términos y Condiciones

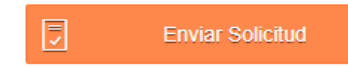

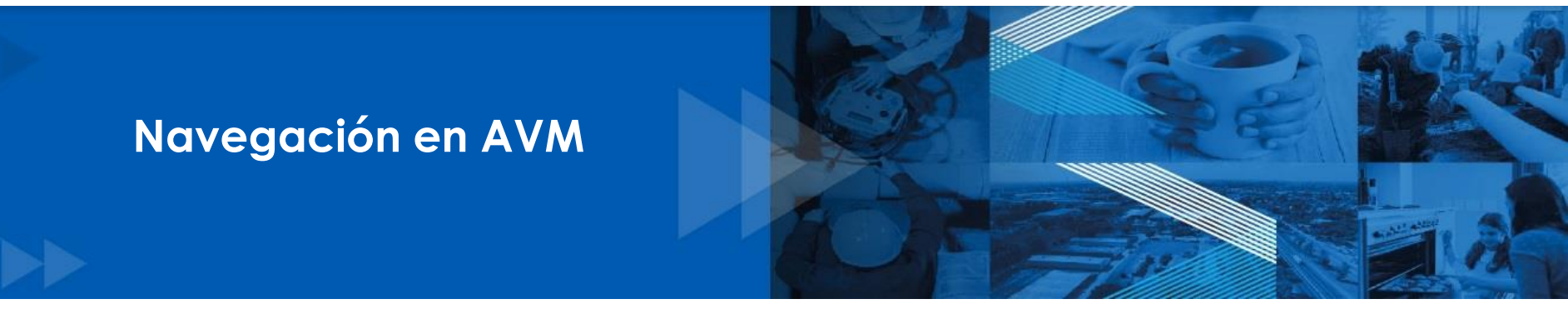

Cuando ingreses a tu portal, dentro de "**MIS APLICACIONES**" vas a tener individualizado los trámites. Cliqueando en cada cuadro ingresas a completar tu solicitud.

| <u>ہ</u> | Metrogas                            | Atención Virtual de Matriculados 오르 |                      |                       |                               |                                                         |
|----------|-------------------------------------|-------------------------------------|----------------------|-----------------------|-------------------------------|---------------------------------------------------------|
|          | Mis Aplicaciones                    | Mis Trámites                        |                      |                       |                               |                                                         |
|          | Mis Aplicaciones                    |                                     |                      |                       |                               |                                                         |
|          | Notificaciones                      | Mi Perfil                           | Mis Calificaciones   | Libre Deuda           | Legajos de Obra<br>Abiertos   | Nuevo Legajo de<br>Obra - Pedido de<br>Factibilidad 3.4 |
|          | Roticias/Avisos                     | Datos personales                    | Buscador de Matricul | Solicitar Libre Deuda | <b>₽</b><br><b>F34A y F35</b> | +                                                       |
|          | Form. 3.5 para F.<br>1022 / NAG 226 | Notificaciones<br>Rechazos          | Mi Credencial        | Mis Turnos            |                               |                                                         |
|          | Ē                                   | \$                                  | 2                    | <b></b>               |                               |                                                         |

### Trámites que podes realizar en AVM

- 1. Creación de pedido de factibilidad 3.4a para un legajo nuevo
- 2. Presentación de un pedido de 3.4a modificatorio, de un legajo existente
- 3. Creación de pedido de inspección 3.5 por legajo
- 4. Creación de pedido de inspección 3.5 por 1022
- 5. Consultas de resultados 3.4a y 3.5
- 6. Solicitud de Libre Deuda o presentación de Libre Deuda si sos de otra distribuidora

- 7. Notificación de Rechazos
- 8. Pago de Sanciones
- 9. Notas de descargo por rechazos
- 10. Modificación de datos personales
- 11. Trámites matriculares
- 12. Carnet digital

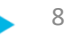

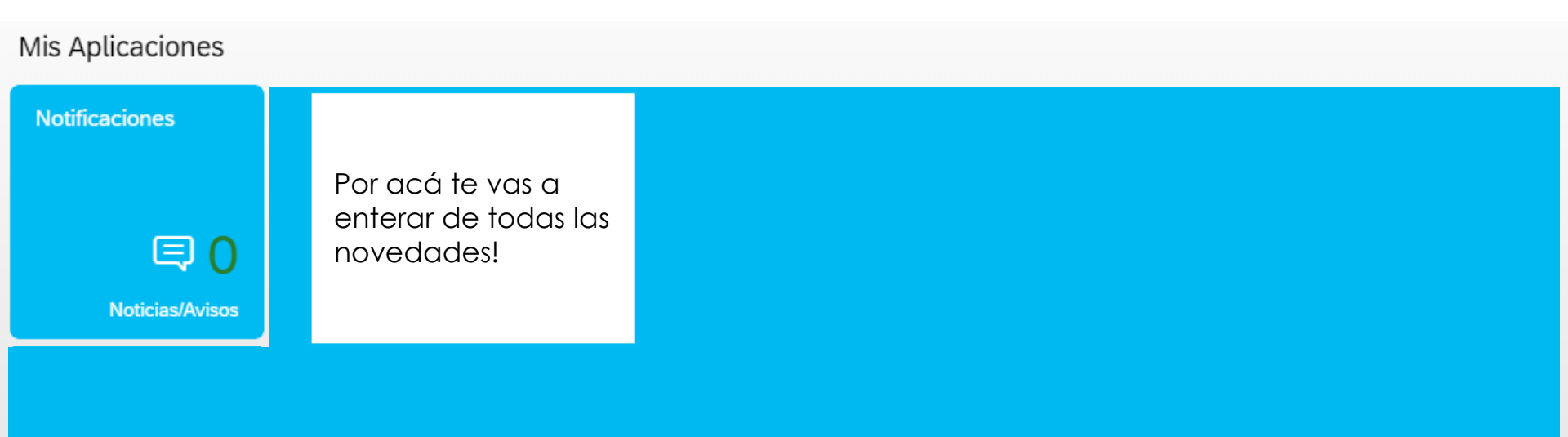

9

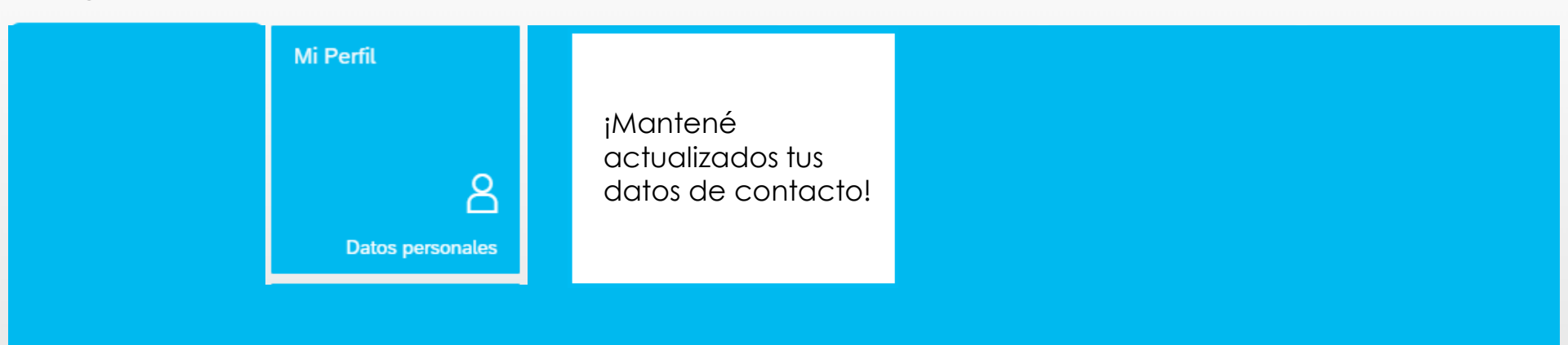

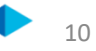

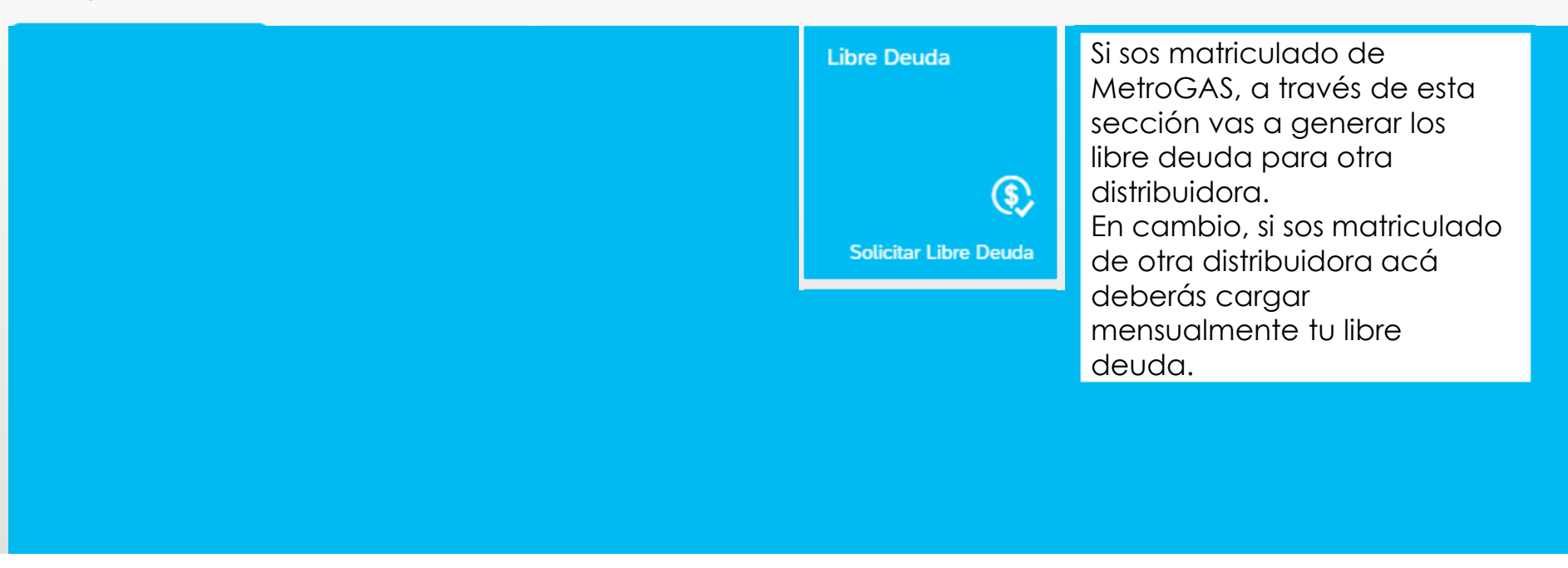

Acá tenes que ingresar para modificar un 3.4 de un legajo existente o para pedir inspecciones con 3.4 factible o no factible. Recordá que si el estado de la factibilidad es desaprobado / observado, deberás rectificarla Legajos de Obra Abiertos E F34A y F35

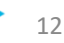

Presentar un 3.4a, con <u>nuevo</u> legajo. Si es un legajo existente, deberás ir a la opción anterior. Nuevo Legajo de Obra - Pedido de Factibilidad 3.4

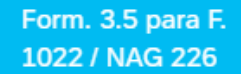

Carga de 3.5 por 1022 (<u>sin</u> plano, no asociados a un legajo de obra en curso)

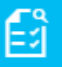

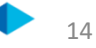

Notificaciones Rechazos Una vez que el inspector diagnostique la obra, podes descargar los rechazos inmediatamente desde acá. Notificándote al momento, sin necesidad de concurrir a la oficina. También podes generar tus descargos.

15

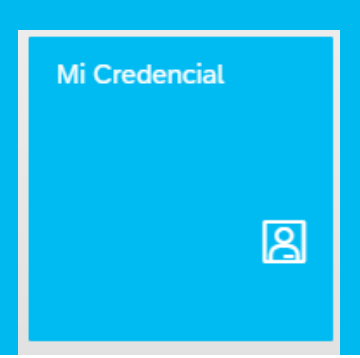

Ahora tu credencial está actualizada y disponible desde tu AVM. Figura el estado de tu matrícula, tu foto y un código QR para que el cliente pueda chequear la veracidad de la misma.

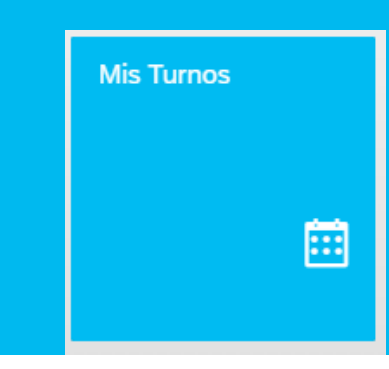

Sacá tu turno para atención personalizada en cualquier oficina técnica, independientemente de la zona de la obra. También podes sacar turno para consulta de factibilidades y consulta técnica de obra.

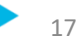

En la sección **"MIS TRÁMITES**" vas a tener individualizadas las gestiones relacionadas a tu matrícula y las descargas de tus facturas.

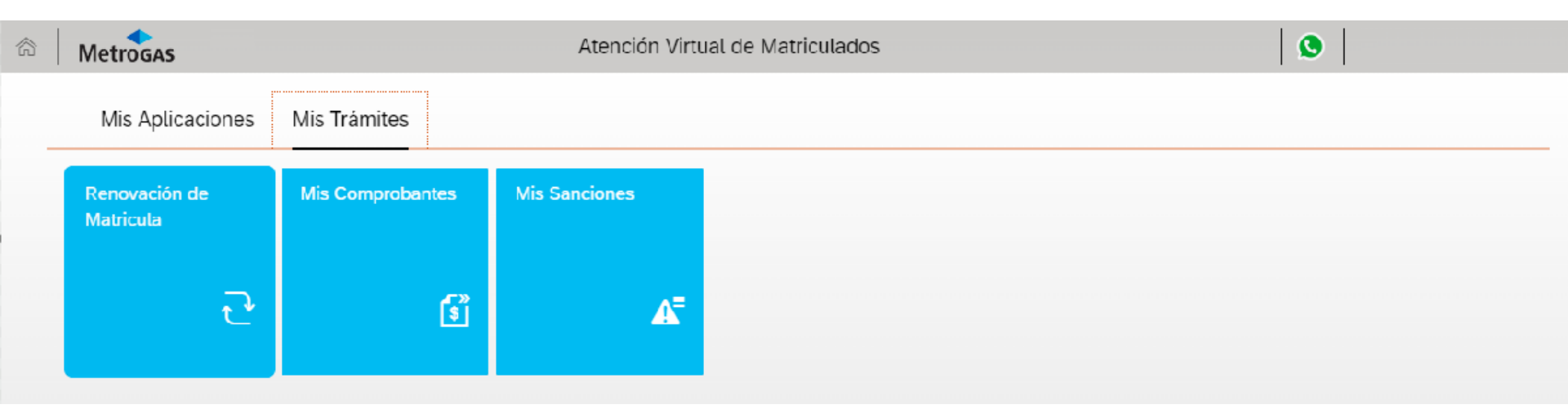

| Mis Aplicaciones           | Mis Trámites |                                                                                                    |  |
|----------------------------|--------------|----------------------------------------------------------------------------------------------------|--|
| Renovación de<br>Matricula |              | La renovación de matrícula es un<br>trámite exclusivo de AVM.<br>Ingresá aquí y cargá toda la<br>documentación necesaria para la<br>gestión. |  |

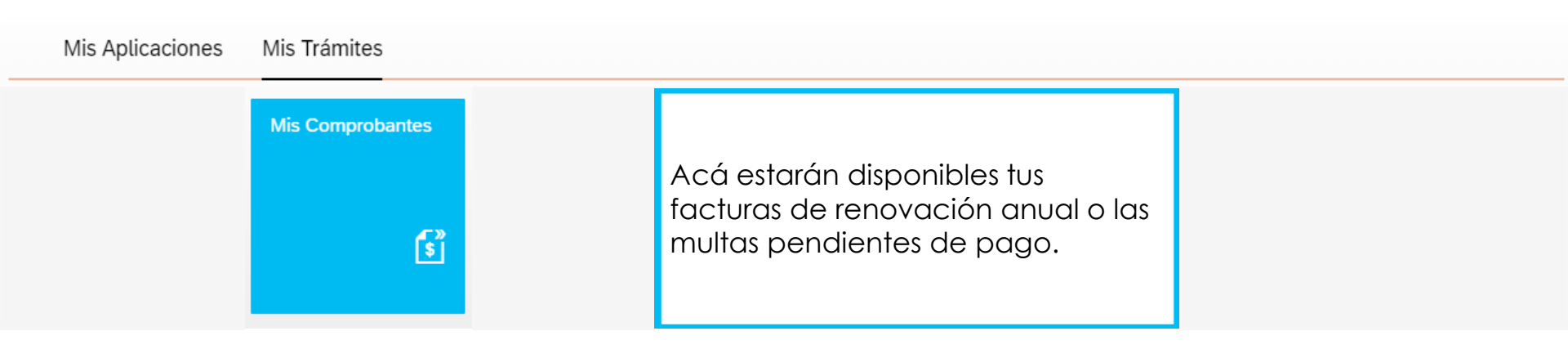

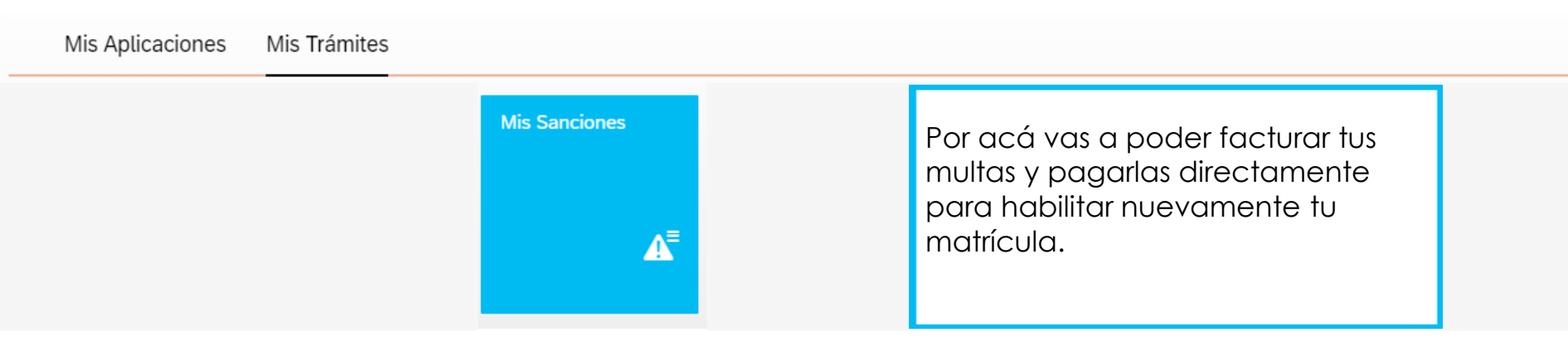

# ¿Cómo gestiono los trámites por WhatsApp?

### Trámites que se gestionan por WhatsApp

¡Desde AVM tenes un acceso directo a nuestro WhatsApp! Metrogas Atención Virtual de Matriculados 俞 Q Mis Aplicaciones Mis Trámites Mis Aplicaciones Mi Perfil Notificaciones Mis Calificaciones Libre Deuda Legajos de Obra Nuevo Legajo de Abiertos Obra - Pedido de Factibilidad 3.4 回 0 \$ 8 Ê + × Noticias/Avisos **Datos personales** Buscador de Matricul... Solicitar Libre Deuda F34A y F35 Form. 3.5 para F. Notificaciones Mi Credencial Mis Turnos 1022 / NAG 226 Rechazos Ê 8  $\diamond$ 節

### Trámites que se gestionan por WhatsApp

- 1. Cambios de Matriculado
- 2. Reclamos
- 3. Modificación de matriz de obra
- 4. Presentación de Planilla de Consulta Previa (PCP)
- 5. Presentación de Soldadores / Fusionistas
- 6. Renuncias a obras
- 7. Consultas

- 8. Consulta resultado de PCP
- 9. Consulta resultado de Soldadores / Fusionistas
- 10. Cambios de categoría
- 11. Altas de matricula
- 12. Cierre y reapertura de llave de vereda
- 13. Desempalme y reconexión

Estos trámites deberás gestionarlos al 11-3180-2222 o por email matriculados@metrogas.com.ar

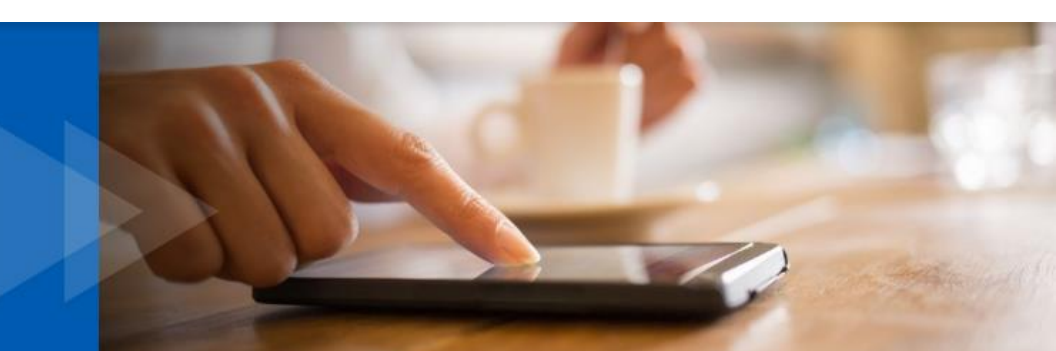

### ¿Cómo gestiono los trámites por WhatsApp?

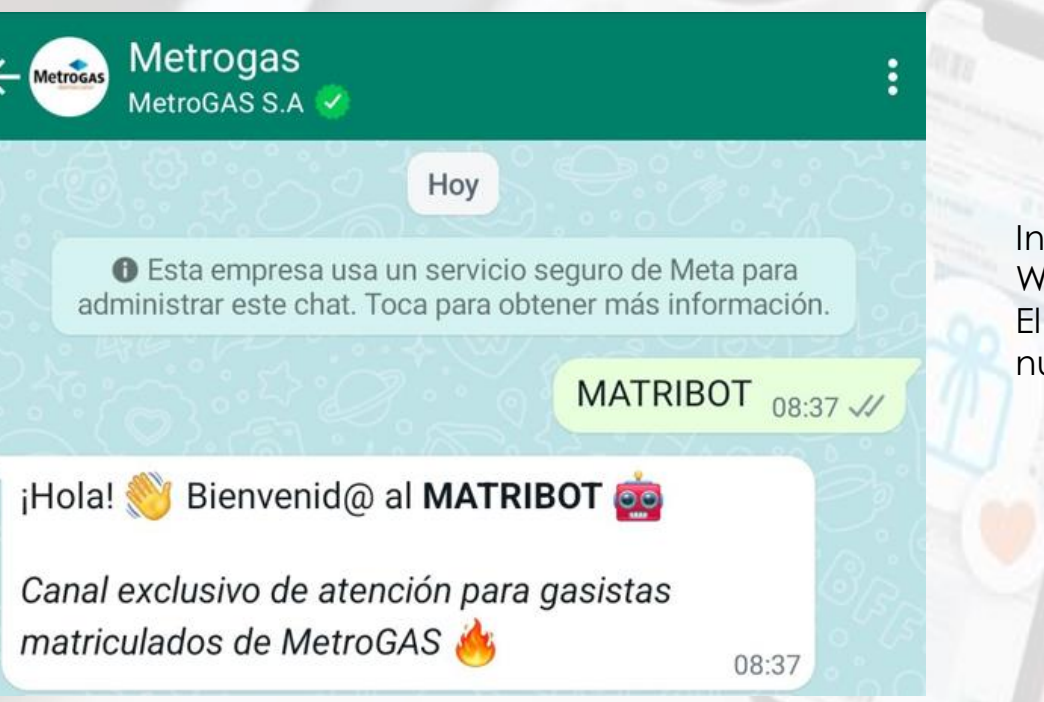

Ingresá la palabra "MATRIBOT" en nuestro WhatsApp 11-3180-2222. El sistema va a confirmar tus datos y el número de tu matrícula. ¿En qué puedo ayudarte hoy? 🤖

Por favor escribí **únicamente la letra** de la opción de tu consulta:

08:37

08:37

A. Trámites de obras: presentaciones y/o consultas

- B. Trámites sobre mi matrícula 📰
- C. Validación del cliente en legajos 🔔
- D. Turnos para la atención presencial 👥
- E. Registrarme o ingresar en AVM
  F. Presentar mi libre deuda (matriculados de otras distribuidoras)
- G. Otras consultas 🕂

Una vez que tus datos están c<mark>onfir</mark>mados, podes <mark>elegir</mark> entre los siguiente<mark>s o</mark>pciones:

¿En qué puedo ayudarte hoy? 🤖

Por favor escribí **únicamente la letra** de la opción de tu consulta:

A. Trámites de obras: presentaciones y/o consultas 🧐

A. Legajo nuevo: generar formulario 3.4A 📝 B. Legajo existente: presentar formulario 3.4 por modificaciones 📥 C. Generar un pedido de inspección desde un legajo de obra 👳 D. Generar un pedido de inspección de formulario 3.5 por 1.022 👳 E. Notificarme de un rechazo 🗙 F. Presentar descargos por rechazos 💋 G. Visualizar mis sanciones 👓 H. Presentar cambio de matriculado para un legajo 🔁 Pedido de inicio de trabajo de fusión o soldadura 👰 J. Planilla de consulta previa (PCP) 📄 K. Cierre de llave o desempalme 🔨 08:38

08:37

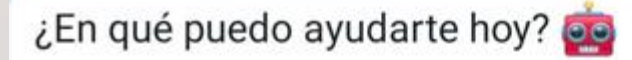

Por favor escribí **únicamente la letra** de la opción de tu consulta:

B. Trámites sobre mi matrícula 🖭

A. Descargar mi credencial digital .
B. Renovar mi matrícula .
C. Descargar libre deuda (matriculados de MetroGAS) .
D. Matrícula de fusiogas o sigas .

08:37

08:37

¿En qué puedo ayudarte hoy? 🤖

Por favor escribí **únicamente la letra** de la opción de tu consulta:

08:37

D. Turnos para la atención presencial 👤

A. Sacar turno para atención presencial .
B. Consultar mis turnos reservados .
C. Cancelar un turno reservado .
D. Información sobre atención presencial .

. . . . . . . . . . . . . . . . .

08:37

29

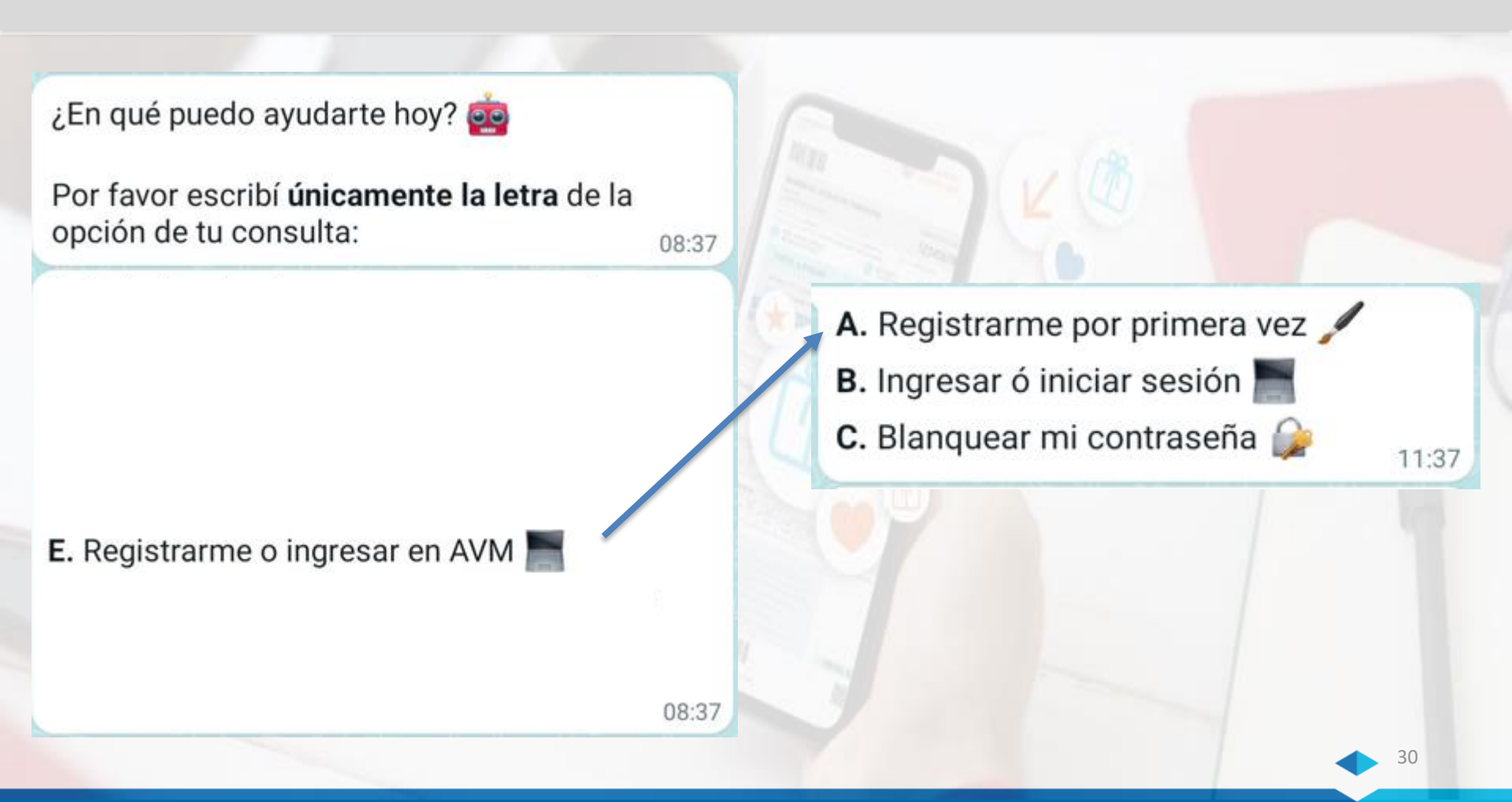

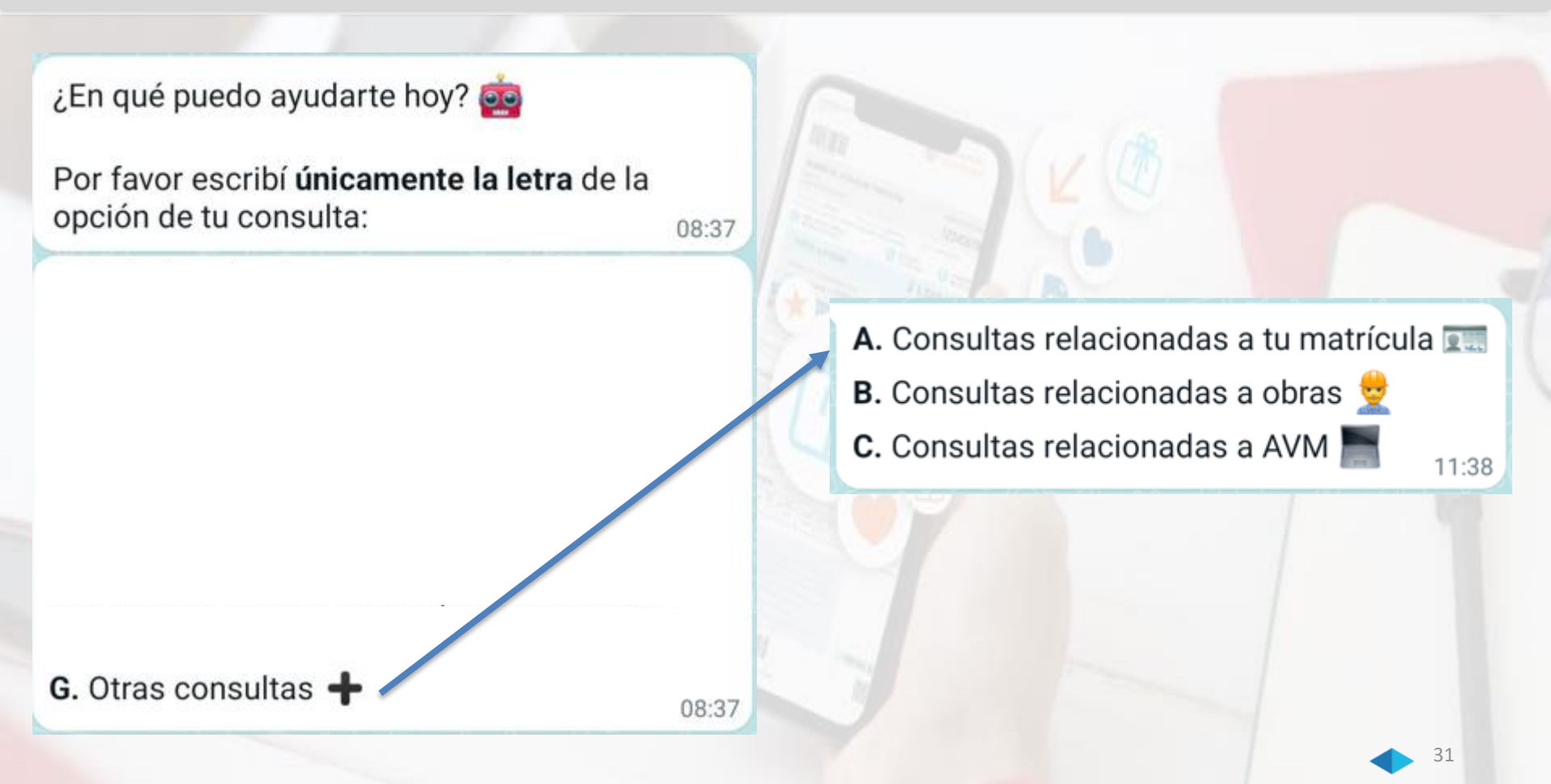

# Metrogas